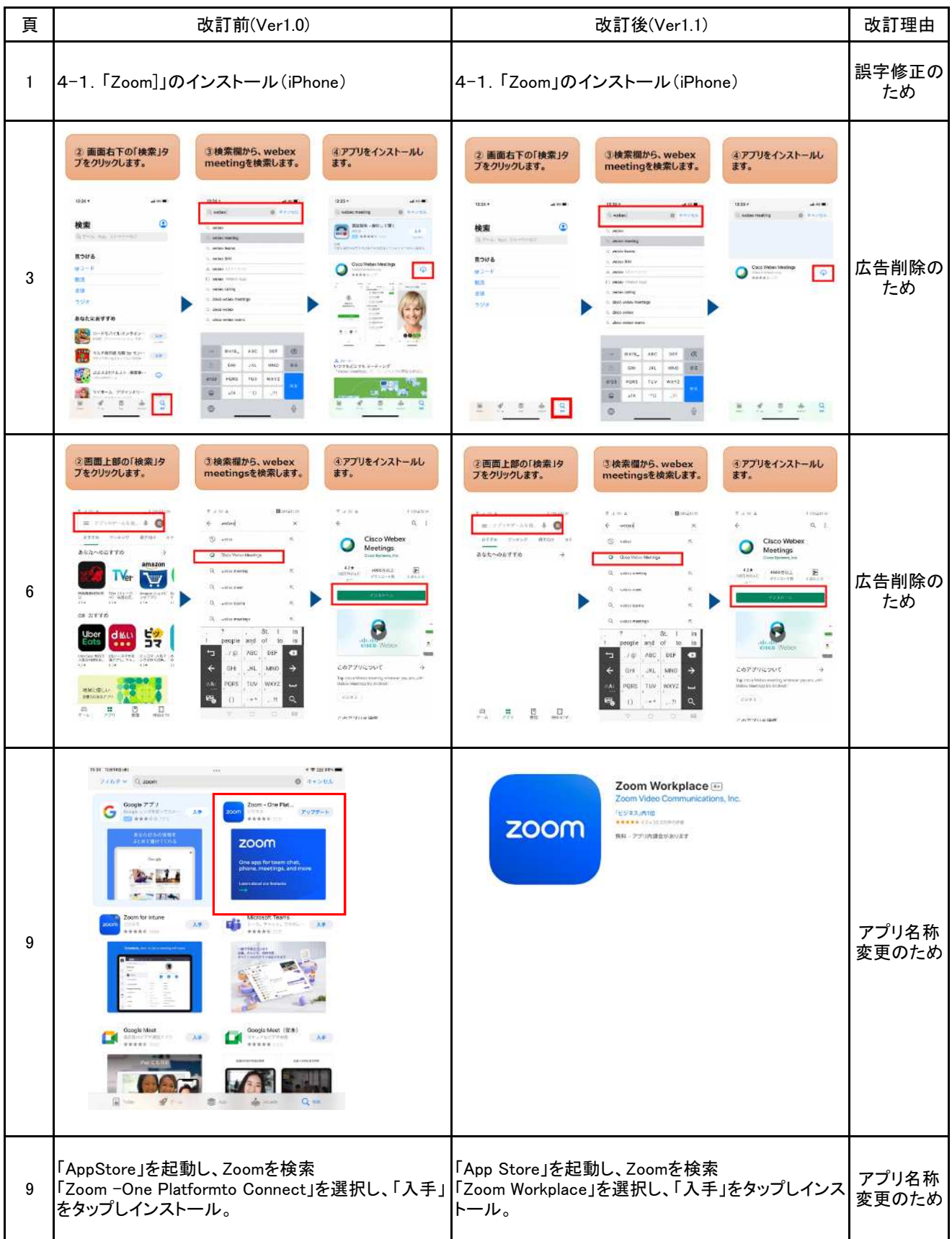

## 「建設現場の遠隔臨場」利用マニュアル 新旧対照表(1/2)

| 頁  | 改訂前(Ver1.0)                                                                       | 改訂後(Ver1.1)                                                                                                    | 改訂理由           |
|----|-----------------------------------------------------------------------------------|----------------------------------------------------------------------------------------------------|----------------|
| 13 | 13:1 ひのののののののののののののののののののののののののののののののののののの                                        | 11:200<br>( Control Control Co | アプリ名称<br>変更のため |
| 13 | 「AppStore」を起動し、Zoomを検索<br>「Zoom -One Platformto Connect」を選択し、「入手」<br>をタップしインストール。 | 「App Store」を起動し、Zoomを検索<br>「Zoom Workplace」を選択し、「入手」を<br>タップしインストール。                                                                                                    | アプリ名称<br>変更のため |

「建設現場の遠隔臨場」利用マニュアル 新旧対照表(2/2)